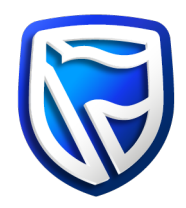

## How to install Desktop Business Online

**Proxy Authentication** 

In the event that your company policy requires you to manually log onto its proxy server, you are required to change a setting in the proxy authentication file.

Please contact your IT Administrator for assistance.

While the procedure is the same, the path to the proxy properties file differs between Microsoft and Apple Mac systems.

For Microsoft systems, the proxy properties file can be found in the following directory: C:\Users\w728473\AppData\Local\BVA Business Online\app

For Apple Mac systems, the proxy properties file can be found in the following directory: **/Applications/Business Online.app/Contents/Java/properties** 

- 1. Navigate to the appropriate directory for your operating system and open the proxy.properties file for edit.
- 2. To enable to proxy, change the proxy\_enable variable to true in proxy.properties file and save it.

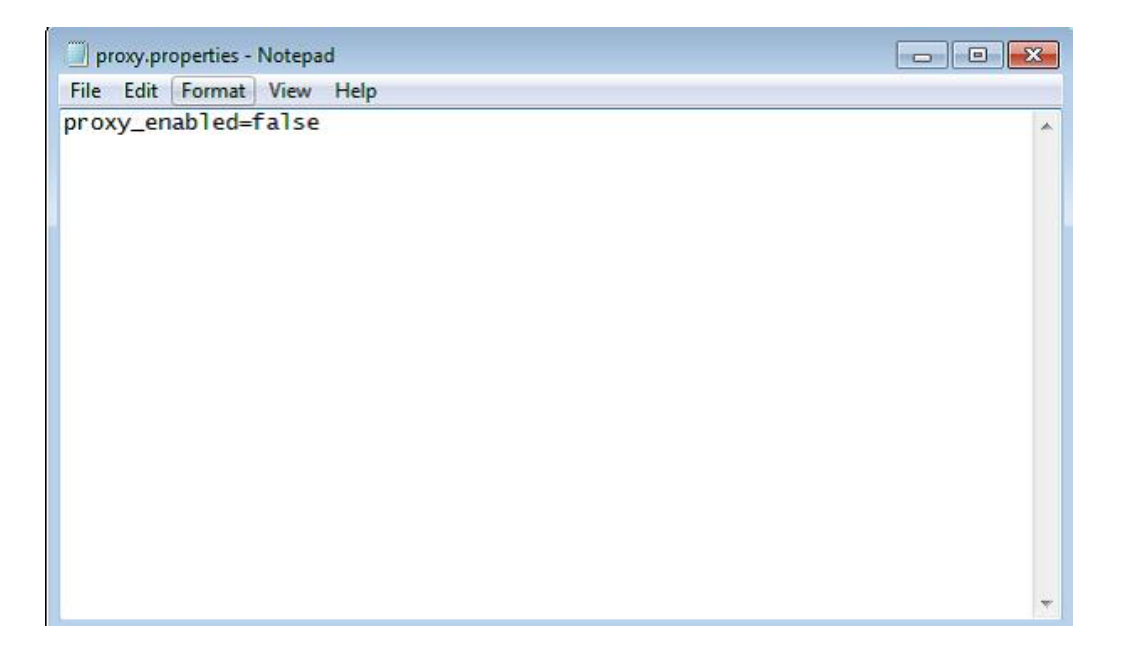

3. When you re-start the Business Online application, you will be prompted to provide your proxy credentials

| Proxy Ser | ver Creden                          | tials 🗾                           |
|-----------|-------------------------------------|-----------------------------------|
| ?         | Please prov<br>Login ID<br>Password | vide credentials for<br>OK Cancel |